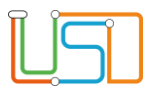

| Berliner LUSD                                                                                                |                                                                                                    | Schulungsmodule |               |  |  |  |
|----------------------------------------------------------------------------------------------------|----------------------------------------------------------------------------------------------------|-----------------|---------------|--|--|--|
| Beschreibung                                                                                                 | Anleitung                                                                                                    | Schutun         | ginouuc       |  |  |  |
| Zweck                                                                                                    | Notenerfassung über den webENC im<br>Schulportal                                                                                                    |                 |               |  |  |  |
| Anleitung                                                                                                    |                                                                                                    | Basis           | Aufbau        |  |  |  |
| Notenerfass                                                                                                  | ung mit dem webENC                                                                                                    | Spezial         | IT-Sicherheit |  |  |  |
|                                                                                                    |                                                                                                    |                 |               |  |  |  |
| Das vorliegende Dokument r<br>Berliner Lehrkräfte-, Unterrich<br>keine oder nur wenig Erfahru<br>LUSD haben. | ichtet sich an alle anwendende Personen der<br>hts-, Schuldatenbank (Berliner LUSD), die noch<br>ngen in der praktischen Arbeit mit der Berliner<br>ende Berliner LUSD Schulung über die VAk |                 |               |  |  |  |
| Es ersetzt nicht die entsprech<br>(Verwaltungsakademie Berlir                                                | ende Berliner LUSD Schulung über die VÅk<br>1).                                                                                                    |                 |               |  |  |  |

Stand: 17.04.2025 – Anleitung Notenerfassung mit dem webENC im Schulportal

Die vollständige oder auszugsweise Weitergabe an Dritte (Unternehmen, Behörden), sowie Veränderungen am Inhalt dieses Dokuments sind ohne Einwilligung der Senatsverwaltung für Bildung, Jugend und Familie nicht gestattet.

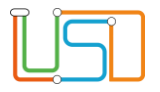

Stand: 17.04.2025 – Anleitung Notenerfassung mit dem webENC im Schulportal

Die vollständige oder auszugsweise Weitergabe an Dritte (Unternehmen, Behörden), sowie Veränderungen am Inhalt dieses Dokuments sind ohne Einwilligung der Senatsverwaltung für Bildung, Jugend und Familie nicht gestattet.

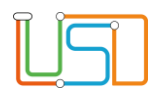

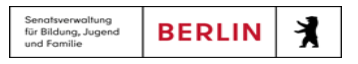

| Inhalt                                                |   |
|-------------------------------------------------------|---|
| Allgemeine Hinweise                                   | 1 |
| Abbildungen                                           | 1 |
| Symbole                                               | 1 |
| Typografische Konventionen                            | 1 |
| Der webENC in neuem Design                            | 2 |
| Notenerfassung im Berliner Schulportal                | 3 |
| Klassenweise Notenerfassung im webENC                 | 4 |
| Kursweise Notenvergabe im webENC1                     | 3 |
| Abmeldung am webENC1                                  | 4 |
| webENC - Administration in der LUSD                   | 5 |
| 1. Zuordnung der Lehrkräfte zu Klassen und Kursen1    | 5 |
| 2. Notenkonfiguration1                                | 7 |
| 3. Ansicht Webseiten webENC Import und webENC Export1 | 8 |

Stand: 17.04.2025 – Anleitung Notenerfassung mit dem webENC im Schulportal

Die vollständige oder auszugsweise Weitergabe an Dritte (Unternehmen, Behörden), sowie Veränderungen am Inhalt dieses Dokuments sind ohne Einwilligung der Senatsverwaltung für Bildung, Jugend und Familie nicht gestattet.

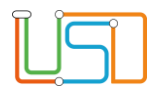

# Allgemeine Hinweise

Alle verwendeten Personennamen und Leistungsdaten sind anonymisiert. Tatsächliche Übereinstimmungen sind zufällig und nicht beabsichtigt. Die Bildschirm-Ausschnitte dienen lediglich der allgemeinen Darstellung des Sachverhalts und können in Inhalt und Schulform von den Benutzenden der Berliner LUSD verwendeten Daten abweichen.

# Abbildungen

Die in dieser Anleitung abgebildeten Symbole und Schaltflächen sind in der Berliner LUSD mit unterschiedlichen Farben unterlegt. Die Funktion der Symbole und Schaltflächen ist jedoch immer gleich. Die Farbe orientiert sich an dem Bereich, in dem man sich aktuell befindet.

| Symbole  |                                                                                  | Typografische Konver                                   | itionen                                                                          |
|----------|----------------------------------------------------------------------------------|--------------------------------------------------------|----------------------------------------------------------------------------------|
| <u>í</u> | Besondere Information zur Programmbedienung                                      | Fettschrift                                            | Vom Programm vorgegebene Bezeichnungen<br>für Schaltflächen, Dialogfenster etc.  |
| 1        | Ausdrücklicher Hinweis bei Aktionen, die unerwünschte<br>Wirkungen haben können. | <i>Kursivschrift</i><br>Kapitälchen                    | Vom Anwender eingegebene/gewählte Werte<br>Menüs bzw. Menüpunkte und Pfadangaben |
|          | Hinweis auf Einträge in der Aufgabenliste                                        | <u>Blau unterstrichen</u><br><b>Blau hervorgehoben</b> | Verweis (Link)<br>Bezeichnung von Bereichen in Tabellen                          |
|          | Tipp, wie Ihre Arbeit erleichtert werden kann<br>Hinweis auf die Online-Hilfe    | Rot hervorgehoben<br>Grün hervorgehoben                | Bezeichnung von Registern<br>Kennzeichnung von Informationen                     |

Stand: 17.04.2025 – Anleitung Notenerfassung mit dem webENC im Schulportal

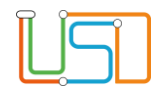

## Der webENC in neuem Design

Der webENC hat in der aktuellen Version eine moderne Gestaltung erhalten.

In der Kopf-Zeile wird Ihnen neben "Meine Klassen & Kurse" der Schul-Name und Ihr Anmelde-Name angezeigt.

Rechts daneben sehen Sie das Symbol, über das Sie den webENC verlassen.

Über das Auswahlfeld "Ansicht" können Sie auch die bisher gewohnte Tabellen-Ansicht aufrufen.

Hinweis: Sie können alle Webseite im webENC zoomen, falls Ihnen eine größere Darstellung angenehmer ist: Halten Sie die STRG-Taste gedrückt und drehen Sie das Scroll-Rad Ihrer Maus.

Wenn Sie Ihre Eingaben beendet haben, verlassen Sie den webENC über Schaltsymbol am rechten Rand der Kopf-Zeile.

Die Hinweismeldung am oberen Rand erinnert Sie daran, Ihre Eingaben rechtzeitig an die LUSD Ihrer Schule zu übertragen.

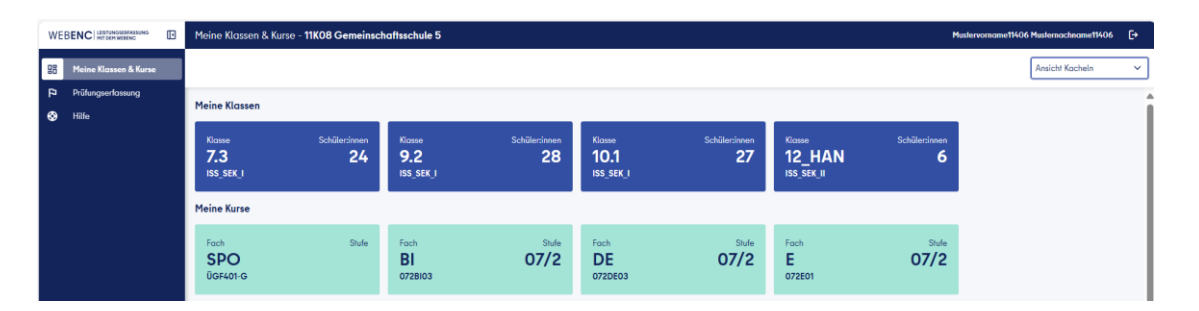

| Ansicht Kacheln | $\sim$ |
|-----------------|--------|
| Ansicht Kacheln |        |
| Ansicht Tabelle |        |
|                 |        |

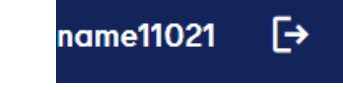

(i) Bitte beachten Sie: Die erfassten Daten werden automatisch heute um 23:56 Uhr gelöscht. Bitte übertragen Sie diese vorher.

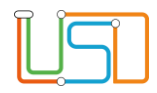

## Notenerfassung im Berliner Schulportal

1. Wählen Sie die Schule aus, an der Sie die Noten eintragen wollen.

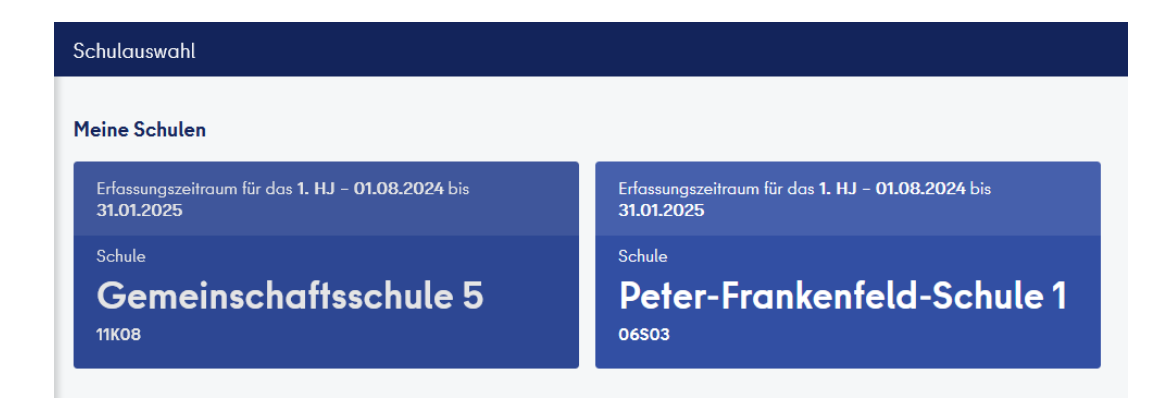

2. Es erscheinen alle Kurse und Klassen, die der Lehrkraft zugeordnet sind.

Klicken Sie auf die Bezeichnung des Kurses bzw. der Klasse, für den bzw. die Sie Noten oder weitere Zeugnis-Daten eingeben möchten.

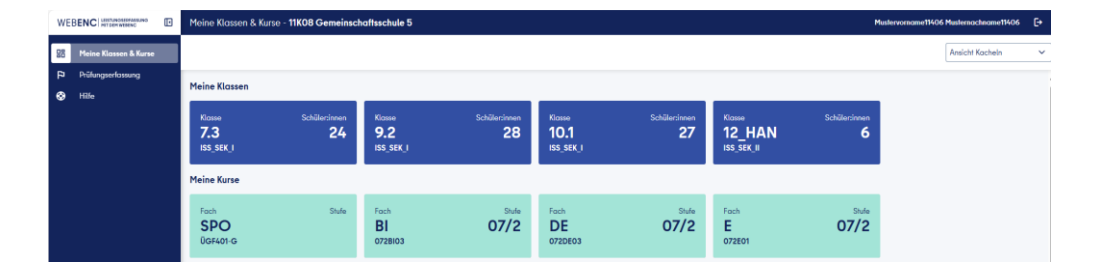

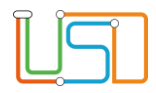

## Klassenweise Notenerfassung im webENC

#### 3. <u>Noten</u>

Nachdem Sie auf den Klassen- bzw. Kursnamen geklickt haben, erscheint die Schülerübersicht der Klasse / des Kurses und der Reiter Noten ist vorausgewählt.

Vergeben Sie Noten, indem Sie in die Notenfelder klicken.

Eine Auswahlliste erscheint und Sie können die entsprechende Note auswählen.

Hinweis: Falls bestimmte Schüler:innen eine andere Beurteilungsart haben, werden die entsprechenden Auswahlmöglichkeiten angeboten.

Hinweis: Ist **Klassenweise Bearbeitung** eingestellt, sieht die Lehrkraft alle Fächer der Schüler:innen und kann die Noten für diese Fächer vergeben.

| WEBE       |                          | Klass | enweise Bearbeitung - 11K08         | Gem      | einschaftsschule 5 - Klass     | e 10.1 |         |                 |       |          |               |         |                |               |       |               | Muslervo         | name11406 M   | lusternachna  | me11406    | ₽  |
|------------|--------------------------|-------|-------------------------------------|----------|--------------------------------|--------|---------|-----------------|-------|----------|---------------|---------|----------------|---------------|-------|---------------|------------------|---------------|---------------|------------|----|
| 88         | 1eine Klassen & Kurse    | 0     | Bitte beachten Sie: Die erfassten D | Daten w  | erden automatisch am 19. April | 2025   | um 08:2 | 1 Uhr gelöscht  | Bitte | ibertrog | jen Sie diese | vorher. |                |               |       |               |                  |               |               |            | ×  |
| ₽ :<br>⊛ : | hülungserlassung<br>Elfe | ÷     | Klosse<br>10.1 ISS_SEK_I            | No<br>27 | me, Vorname<br>ausgewählt      |        |         | Stufe<br>10/2   |       |          |               |         | Klosse<br>10.1 |               |       |               | Klosseni<br>¥207 | shrkraft      |               |            |    |
|            |                          |       | V                                   | î        | Noten Fehlzeiten/Verspät       | ungen  | Au      | S (indikatoren) | osier | ) A      | u\$ (verbal)  | Bemerku | ngen Pi        | rognose/Verse | fzung | Förderprognos | e Verbol         | e Beurteilung |               |            |    |
|            |                          |       |                                     |          | Noten                          |        |         |                 |       |          |               |         |                |               |       |               |                  | Kursdillerer  | nzierung eint | lenden 🔘   |    |
|            |                          |       |                                     |          | Name, Vorname †1               | 8      | P       | CH-P            | DE-P  |          | E-P           | ETHI-P  | F-W            | GE-P          | GEO-P | KU-P          | MA-P             | MU-P          | PB-P          | Aktionen   | 1  |
|            |                          |       |                                     |          |                                | 14     |         | 13              | •••   | 14 🛛     | 13            | 12      |                | 14            | 14    | 13            | 12               | 14            | 15            |            |    |
|            |                          |       |                                     |          |                                | 12     |         | 14              |       | 14 🥝     | 15            | 13      |                | 14            | 12    | 13            | 12               | 13            | 13            |            |    |
|            |                          | -     |                                     |          |                                | 13     |         | 15              | •••   | 11 Ø     | 14            | 14      |                | 14            | 14    | 14            | 15               | 15            | 15            |            |    |
|            |                          |       |                                     |          |                                | 12     |         | 14              | •••   |          |               |         |                |               |       |               |                  |               |               |            |    |
|            |                          |       | s-Geraldine                         |          |                                | 14     |         | 15              |       |          |               |         |                |               |       |               |                  |               |               |            |    |
|            |                          |       |                                     |          |                                | 14     |         | 14              |       |          |               |         |                | 14            |       |               |                  |               |               |            |    |
|            |                          | -     |                                     |          |                                | 10     |         | 14              |       | 14 🥝     | 15            | 13      |                | 14            | 14    | 13            | 13               | 13            | 14            |            |    |
|            |                          |       |                                     |          |                                | 15     |         | 14              |       |          |               |         |                |               |       |               |                  |               |               |            |    |
|            |                          |       |                                     |          |                                |        |         |                 |       |          |               |         | 15             |               |       |               |                  |               |               |            |    |
|            |                          |       |                                     |          | 4                              |        | _       |                 |       | _        |               |         |                |               |       |               |                  |               |               | Þ          | ٣  |
|            | BERLIN 🕺                 |       |                                     |          |                                |        |         |                 |       |          |               |         |                |               |       | ← Zurück zu   | r Übersicht      | 🗸 Speir       | shern         | 🐮 Übertrog | en |

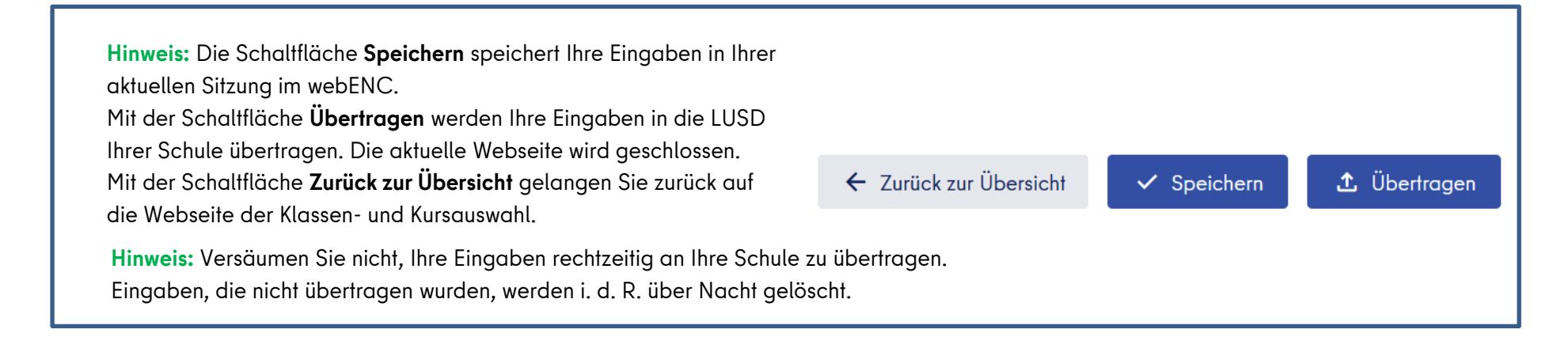

| Ĩ | آ<br>۲ |   |
|---|--------|---|
|   |        | J |

#### Fächer mit Teilnoten

Klicken Sie im Eingabefeld für die Note auf die drei Punkte.

Noten, die sich aus Teilnoten zusammensetzen sind mit drei Punkten sichtbar (zum Beispiel für Deutsch).Der Unterdialog **Noten > Teilnoten** öffnet sich. Klicken Sie in die Felder **Gesamtnote, schriftliche Leistungen** und **allgemeiner Teil**, um die Auswahllisten der Noten zu öffnen.

Wählen Sie die entsprechende Noten aus.

Klicken Sie auf die Schaltfläche Übernehmen.

Der Unterdialog schließt sich und Sie sehen die Notenübersicht wieder.

Hinweis: Die Notenkonfiguration (Punkte- oder notenbasiert) erfolgt in der LUSD. Sollte es falsch im webENC angezeigt werden, kontaktieren Sie bitte die zuständige Person in Ihrer Schule. Note

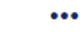

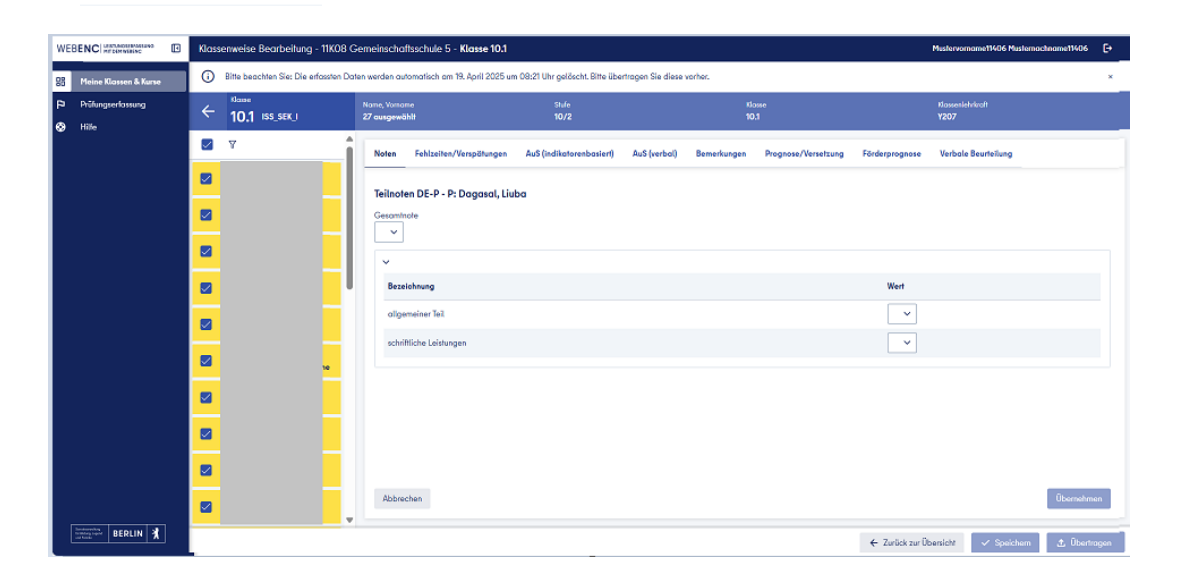

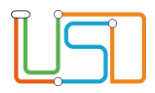

#### 4. Fehlzeiten/Verspätungen

Die Anzahl der Fehlzeiten und Verspätungen kann pro Schüler:in eingetragen werden.

Klicken Sie dazu in das entsprechende Freitextfeld und geben Sie die Anzahl ein.

Scrollen Sie nach Eintragung der Fehlzeiten zum Ende der Seite und klicken Sie auf die Schaltfläche **Speichern** und anschließend auf **Übertragen**.

|   | 10             | _  |                            |                   |         |                          |              |             |                     |                |                          |         |
|---|----------------|----|----------------------------|-------------------|---------|--------------------------|--------------|-------------|---------------------|----------------|--------------------------|---------|
| ÷ | 10.1 ISS_SEK_I |    | ioma, Vornor<br>17 ausgewä | hli               |         | Style<br>10/2            |              |             | Klonee<br>10.1      |                | Klosserlehrkraft<br>Y207 |         |
| 2 | Ŷ              | î  | Noten                      | Fehlzeiten/Verspö | ilungen | AuS (Indikatorenbasiert) | AuS (verbal) | Bemerkungen | Prognose/Versetzung | Förderprognose | Verbale Beurteilung      |         |
|   |                | U. | Fehlze                     | iten              |         |                          |              |             |                     |                |                          |         |
| 2 |                | U. | Name, \                    | lorname           | п       | Tage gesamt              | Tage unent.  | Stu         | nden gesamt S       | tunden unent.  | Verspätungen             | Aktione |
| 2 |                | н. |                            |                   |         | 10                       | 8            | 7           | 6                   |                | 5                        |         |
|   |                | н. |                            |                   |         | 5                        | 4            | 0           |                     | 0              | 0                        | ~       |
| ~ |                | Ľ  |                            |                   |         | 3                        | 1            | 2           | 1                   |                | 2                        |         |
| ~ |                |    |                            |                   |         | 0                        | 0            | 0           | 0                   |                | 0                        |         |
|   |                |    |                            |                   |         | 0                        | 0            | 0           | 0                   |                | 0                        |         |
| - |                |    |                            |                   |         | 0                        | 0            | 0           | 0                   |                | 0                        |         |
| 2 |                |    |                            |                   |         | 0                        | 0            | 0           | 0                   |                | 0                        |         |
| 2 |                |    |                            |                   |         | 0                        | 0            | 0           | 0                   |                | 0                        |         |
|   |                |    |                            |                   |         | 0                        | 0            | 0           | 0                   |                | 0                        |         |
| ~ |                |    |                            |                   |         | 0                        | 0            | 0           |                     |                | 0                        |         |

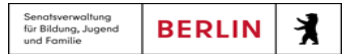

#### 5. AuS (indikatorenbasiert)

Die Schüler:innen sind alphabetisch aufgelistet.

**Hinweis:** Um die AuS (indikatorenbasiert) eintragen zu können, muss diese Funktion in der LUSD unter **Unterricht > Zeugniskonfiguration > Notenkonfiguration** eingestellt sein.

Klicken Sie auf den Namen des Schülers / der Schülerin. Die Liste der Kompetenzen wird aufgeklappt.

Wählen Sie die jeweilige Ausprägungsstufe.

Klicken Sie anschließend auf den nächsten Schüler / die nächste Schülerin.

Scrollen Sie nach Eintragung aller Ausprägungen zum Ende der Seite und klicken Sie auf die Schaltfläche **Speichern** und anschließend auf **Übertragen**.

| Klassenweise Bearbeitung - Kla     | asse 10a                  |                 |                    | Mustervorname11021         | Musternachname11021 | Ŀ |
|------------------------------------|---------------------------|-----------------|--------------------|----------------------------|---------------------|---|
| (i) Bitte beachten Sie: Die erfass | ten Daten werden automati | sch heute um 23 | 1:56 Uhr gelöscht. | . Bitte übertragen Sie die | se vorher.          |   |
| Noten Fehlzeiten/Verspätungen      | AuS (indikatorenbasiert)  | AuS (verbal)    | Bemerkungen        | Prognose/Versetzung        | Förderprognose      |   |
| Bek, Hanna                         |                           |                 |                    |                            | >                   |   |
| Bollert, Layan                     |                           |                 |                    |                            | >                   |   |
| Butnaru, Ben Robin                 |                           |                 |                    |                            | >                   |   |
| Dudnik, Jeremy-Alexander           |                           |                 |                    |                            | >                   |   |
| Freiherr von Zeppelin, Ahmad       |                           |                 |                    |                            | >                   |   |
| Funke, Brian Connor                |                           |                 |                    |                            | >                   |   |
| Hoffmann, Ben Tiberius Ralf        |                           |                 |                    |                            | >                   |   |

Bitte beachten Sie: Die erlassten Daten werden automatisch am 19. April 2025 um 08:21 Uhr gelöscht. Bitte übertragen Sie diese vorher.

|              | Klasse<br>10.1 ISS_SEK_I                     | Name, Vorname<br>27 ausgewählt |                      | Stule<br>10/2            |              | Kla<br>10   | 1990<br>1           |                      | Klor<br><b>Y2</b> (     | wenlehrkraft<br>)7 |                    |   |
|--------------|----------------------------------------------|--------------------------------|----------------------|--------------------------|--------------|-------------|---------------------|----------------------|-------------------------|--------------------|--------------------|---|
| $\checkmark$ | V                                            | Noten Fehlzeite                | n/Verspätungen       | AuS (indikatorenbasiert) | AuS (verbal) | Bemerkungen | Prognose/Versetzung | Förderpro            | gnose Ve                | rbale Beurteilu    | ing                |   |
|              | Name, Vorname<br>Al-Nijris, Fiedel           | Al-Nijris, Fiedel              |                      |                          |              |             |                     |                      |                         |                    |                    | ~ |
|              | Name, Vorname<br>Babst, Daniel               | Kompetenz                      |                      |                          |              |             |                     | gering<br>ausgeprägt | teilweise<br>ausgeprägt | ausgeprägt         | sehr<br>ausgeprägt |   |
| ~            | Name, Vorname<br>Brbutovic, Kevin            | Lern- und Leistun              | gsbereitschaft       |                          |              |             |                     | •                    | ٠                       | •                  | •                  |   |
|              | Name, Vorname                                | Selbständigkeit                |                      |                          |              |             |                     | ٠                    | ٠                       | 9                  | •                  |   |
| -            | Dagasal, Liuba                               | Teamfähigkeit                  |                      |                          |              |             |                     | ٠                    | ٠                       | 4                  | •                  |   |
| $\checkmark$ | Name, Vorname<br>Eiternik, Leance            | Verantwortungsb                | ereitschaft          |                          |              |             |                     | •                    |                         | •                  | •                  |   |
|              | Name, Vorname<br>Gabriel, Angeling-Geraldine | Zuverlässigkeit                |                      |                          |              |             |                     | ٠                    | ٠                       | 4                  | ٠                  |   |
|              |                                              | Angemessenes V                 | erhalten im Schulal! | lag                      |              |             |                     | •                    |                         | •                  | •                  |   |
| $\sim$       | Name, Vorname<br>Hasche, Laura               | Test AuS                       |                      |                          |              |             |                     | •                    | •                       | •                  | •                  |   |
| ~            | Name, Vorname<br>Huskic, Alvssa Fee          |                                |                      |                          |              |             |                     |                      |                         |                    |                    |   |
|              |                                              | Babst, Daniel                  |                      |                          |              |             |                     |                      |                         |                    |                    | ^ |
| $\checkmark$ | Klaffer, Yara                                | Brbutovic, Kevin               |                      |                          |              |             |                     |                      |                         |                    |                    | ^ |
|              | Name, Vorname                                | Dagasal, Liuba                 |                      |                          |              |             |                     |                      |                         |                    |                    | ^ |

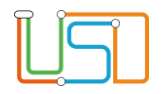

# 6. <u>AuS (verbal)</u>

Die Schüler:innen sind alphabetisch aufgelistet.

Klicken Sie in die Zeile einer Schülerin oder eines Schülers.

Es öffnen sich zwei Textfelder für <u>Arbeitsverhalten</u> und für <u>Sozialverhalten</u>.

Sie können jeweils einen Text mit bis zu 1.000 Zeichen erfassen.

| Klassenweise Bearbeitung - Klasse 2a                                                                                                    | Mustervorname11021 Musternachname11021                                                                                                    | G |
|----------------------------------------------------------------------------------------------------|----------------------------------------------------------------------------------------------------|---|
| (i) Bitte beachten Sie: Die erfassten Daten werden automatisch am 29. Oktober 2024 um 03.29 Uhr gelöscht. Bitte übertragen Sie diese vorher.                                                                                                    |                                                                                                    |   |
| Noten Fehlzeiten/Verspätungen AuS (indikatorenbasiert) AuS (verbal) Bemerkungen Prognose/Versetzung Förderprognose Verbale Beurteilung                                                                                                    |                                                                                                    |   |
| Kreuels, Nancy                                                                                                    | ~                                                                                                    |   |
| Arbeitsverhalten<br>Lorem ipsum dolor sit amet, consetetur sadipscing elit, sed diam nonumy eirmod tempor invidunt ut labore et dolore magna aliquyam erat, sed diam voluptua. A<br>ea rebum. Stet clita kasd gubergren, no sea takimata sanctus est Lorem ipsum dolor sit amet. Lorem ipsum dolor sit amet, consetetur sadipscing elit, sed diam no<br>dolore magna aliquyam erat, sed diam voluptua. At vero eos et accusam et justo duo dolores et ea rebum. Stet clita kasd gubergren, no sea takimata sanctus est<br>dolors it amet, consetetur sadipscing elit, sed diam nonumy eirmod tempor invidunt ut labore et dolore magna aliquyam erat, sed diam voluptua. At vero eos et -<br>Stet clita kasd gubergren, no sea takimata sanctus est Lorem ipsum dolor sit amet. | I vero eos el accusam el justo duo dolores el<br>numy eirmod tempor invidunt ul tabore el<br>Larem ipsum dolor sil amet. Lorem ipsum<br>accusam el justo duo dolores el ea rebum. |   |
| Duis autem vel eum inure dolor in hendrerit in vulputate velit esse molestie consequat, vel illum dolore eu feugiat nulla facilisis at vero eros et accumsan et iusto a<br>zzrit delenit augue duis dolore te feugait nulla facilisi. Lorem ipsum dolor sit amet, consectetuer adipiscing elit, sed diam nonummy nibh euismod tincidunt ut laorr                                                                                                    | dio dignissim qui blandit praesent luptatum<br>eet dolore magna aliquam erat volutpat.                                                                                            |   |
| Ut wisi enim ad minim veniam, quis nostrud exerci tation ullamcorper suscipit lobortis nisl ut aliquip ex ea commodo consequat. Duis autem vel eum inure dolor in<br>consequat, vel illum dolore eu feugiat nulla facilisis at vero eros et accumsan et iusto odio dignissim qui blandit praesent luptatum zzril delenit augue duis dolore                                                                                                    | hendrerit in vulputate velit esse molestie<br>te feugait nulla facilisi.                                                                                                    |   |
| Nam liber lempor cum soluta nobis eleifend option congue nihil imperdiet doming id quod mazim placerat facer possim assum. Lorem ipsum dolor sit amel, cons<br>nibh euismad tincidunt ut laoreet dolore magna aliquam erat volutpat. Ut wisi enim ad minim veniam, quis nostrud exerci tation ullamcorper suscipit labortis nisl u                                                                                                    | ectetuer adipiscing elit, sed diam nonummy<br>t aliquip ex ea commodo consequat.                                                                                                  |   |

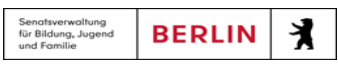

#### 7. <u>Bemerkungen</u>

Wählen Sie entweder ein:e Schüler:in aus oder mehrere gleichzeitig.

Zur Erfassung der Zeugnisbemerkung haben Sie zwei Möglichkeiten:

Wählen sie vorgefertigte Satzbausteine im Feld "Auswahl" Klicken Sie im Auswahlfeld **Bemerkungen hinzufügen**, um einen oder mehrere vorgefertigte Satzbausteine auszuwählen.

Klappen Sie die benötigte Stufe aus und wählen Sie die gewünschten Satzbausteine aus.

Klicken Sie auf die Schaltfläche Bemerkungen hinzufügen.

| ÷ | Noise<br>10.1 ISS_SEK_I | Name, Vamame<br>Al-Nijris, Fiedel | Stufe<br>10/2            |              | Kla<br>10.  |                     |                 | Kammiehrkroft<br>Y207 |              |
|---|-------------------------|-----------------------------------|--------------------------|--------------|-------------|---------------------|-----------------|-----------------------|--------------|
|   | ▼ 1                     | Noten Fehlzeiten/Verspätunge      | AuS (indikatorenbasiert) | AuS (verbal) | Bemerkungen | Prognose/Versetzung | Förderprognose  | Verbale Beurteilung   |              |
|   |                         | Auswohl                           |                          |              |             |                     |                 |                       |              |
|   |                         | Bemerkungen hinzufügen            |                          |              |             |                     |                 |                       | ~            |
|   |                         | Bemerkung 0/3000                  |                          |              |             |                     |                 |                       |              |
|   | I                       |                                   |                          |              |             |                     |                 |                       |              |
|   |                         |                                   |                          |              |             |                     |                 |                       |              |
|   |                         |                                   |                          |              |             |                     |                 |                       |              |
|   |                         |                                   |                          |              |             |                     |                 |                       |              |
|   |                         |                                   |                          |              |             |                     |                 |                       |              |
|   |                         |                                   |                          |              |             |                     |                 |                       |              |
|   |                         | Alle Bernerkungen auf das Be      | blatt                    |              |             |                     |                 |                       |              |
|   |                         |                                   |                          |              |             |                     | ← Zurück zur Üb | ersicht 🗸 Speichern   | 🕁 Übertrogen |
|   |                         |                                   |                          |              |             |                     |                 |                       |              |

| 4 | 10.1 ISS_SEK_I | Al-Nijris, Fiedel | 10/2                                                                                      |                                                                | 0.1                                       | Y207                                      |
|---|----------------|-------------------|-------------------------------------------------------------------------------------------|----------------------------------------------------------------|-------------------------------------------|-------------------------------------------|
|   | ▽ 1            | Noten Fehlze      | iten/Verspätungen AuS (indikatorenbasiert)                                                | AuS (verbal) Bemerkungen                                       | Prognose/Versetzung Förderprognose        | Verbale Beurteilung                       |
|   |                | Auswahl           |                                                                                           |                                                                | _                                         |                                           |
|   |                | Bemorkungen hi    | inzufügen                                                                                 |                                                                |                                           | ~  <br>                                   |
|   |                | Bemerkungen fi    | itern                                                                                     |                                                                |                                           | Q                                         |
|   |                | ~ 🗌 ISS_          | _SEK_I                                                                                    |                                                                |                                           |                                           |
|   |                |                   | 1E_LGRF1 - Die Leistungen wurden @IMFACHIND<br>erbracht.                                  | ENFÄCHERN_GR @GR_Föcher über                                   | viegend auf GR-Niveau, @IMFACHINDENFÄCHEF | N_ER @ER_Föcher überwiegend auf ER-Niveau |
|   |                |                   | bf @ERSIE war vom Unterricht im Fach befre<br>D4Z - @DERDIES hat an Fördermaßanhmen mr. V | eit / teilweise befreit.<br>Arbesserung der deutschen Sprachis | antoisse teiloecommen.                    |                                           |
| - |                | 0                 | Klap - @VNAME hat das Amt des Klassensprecher                                             | s übernommen.                                                  |                                           |                                           |
| _ |                |                   |                                                                                           |                                                                |                                           | Abbrechen Bemerkungen hinzufügen          |
| - |                |                   |                                                                                           |                                                                |                                           |                                           |
|   |                |                   |                                                                                           |                                                                |                                           |                                           |

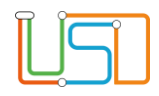

#### Der Satzbaustein wurde zum Textfeld hinzugefügt.

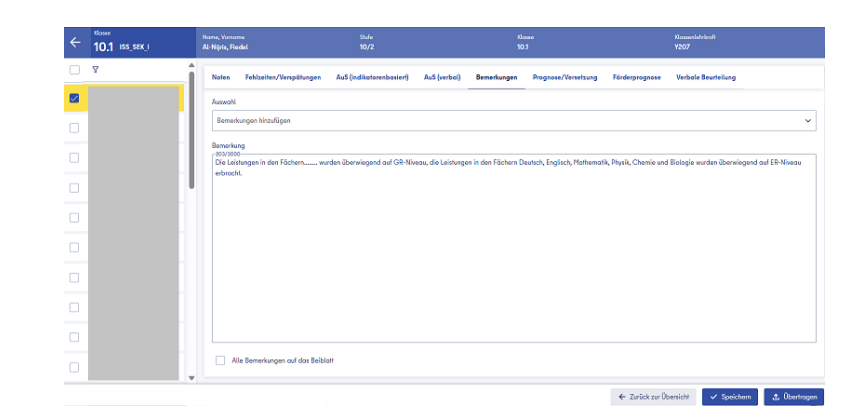

Senatsverwaltung für Bildung, Jugend und Familie X

BERLIN

#### Erfassen Sie Zeugnisbemerkungen als freien Text

Ebenso können Sie im Text-Eingabefeld eine eigene Zeugnisbemerkung im Feld erfassen.

klicken Sie auf die Schaltfläche **Speichern** und anschließend auf **Übertragen**.

Bemerkungen werden entweder auf dem Zeugnis oder wenn der vorgesehene Platz auf dem Zeugnis nicht ausreicht auf dem Beiblatt ausgegeben. Optional können auch alle Bemerkungen auf das Beiblatt ausgegeben, wenn Sie das Kontrollkästchen anhaken.

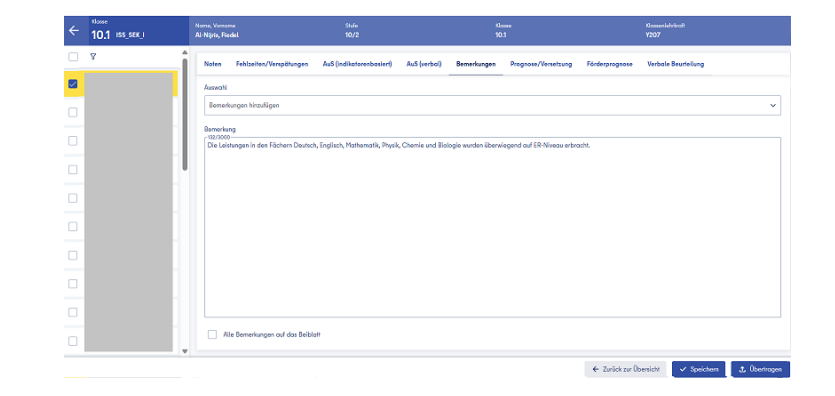

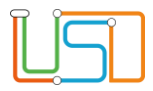

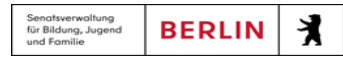

#### 8. Prognose/Versetzung

Sie können einem oder mehreren Schülern eine Prognose/Versetzung zuweisen.

Wählen Sie hierfür einen Schüler aus, indem Sie die Checkbox anhaken und klicken Sie anschließend auf die Schaltfläche Prognose/ Versetzung zuweisen.

Sie befinden sich in der Bearbeitungsmaske Prognose/Versetzung.

Dort stehen Ihnen die Felder "Abschlussprognose", "Prognose", und "Versetzung", zur Bearbeitung zur Verfügung.

| ÷ | None<br>10.1 ISS_SEK_I | Nome, Vorname<br>Al-Nijris, Fiedel | 5%/e<br>10/2                             | 14<br>14                 | iosse<br>0.1        | Xios<br>Y20           | senlehrkooft<br>7                 |
|---|------------------------|------------------------------------|------------------------------------------|--------------------------|---------------------|-----------------------|-----------------------------------|
|   | v                      | Noten Fehlzeit                     | en/Verspätungen AuS (indikatorenbasiert) | AuS (verbal) Bemerkungen | Prognose/Versetzung | Förderprognose Ver    | bale Beurteilung                  |
|   |                        | Prognose/Versetzu                  | ng zuweisen                              |                          |                     | -                     |                                   |
|   |                        | Schillerouswahl                    | Abschlussprognose                        |                          |                     |                       | erweiterte Berufsbildungsreife 💙  |
|   |                        |                                    | Prognose                                 |                          |                     |                       | keine GO-Berechtigung 🗸 🗸         |
|   | l                      |                                    | Versetzung gefährdet                     |                          |                     |                       | ja v                              |
|   |                        |                                    | Voraus. Abschluss                        |                          |                     |                       | mittlerer Schulabschluss (ISS u 🗸 |
|   |                        |                                    |                                          |                          |                     |                       | Abbrechen Übernehmen              |
|   |                        |                                    |                                          |                          |                     |                       |                                   |
|   |                        |                                    |                                          |                          |                     |                       |                                   |
|   |                        |                                    |                                          |                          |                     |                       |                                   |
|   |                        |                                    |                                          |                          |                     |                       |                                   |
|   |                        |                                    |                                          |                          |                     | ← Zurück zur Übersich | t 🗸 Speichern 🔬 Übertrogen        |

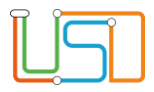

#### 9. Verbale Beurteilung.

Für eine verbale Beurteilung steht Ihnen ein großes Text-Eingabefeld zur Verfügung.

Sie können einen Text mit bis zu 2.500 Zeichen erfassen.

Markieren Sie den gewünschten Schüler bzw. die gewünschte Schülerin und tragen Sie in das Freitextfeld die Beurteilung ein.

Klicken Sie anschließend die Schaltflächen **Speichern** und **Übertragen** am Ende der Seite.

| ← <sup>Klosse</sup><br>10.1 ISS_SEK_I | Nome, Vortion | •                       | Shale<br>10/2            |              | 10<br>10    | аже<br>).1          |                | Klossenishrizati<br>Y207 |              |
|---------------------------------------|---------------|-------------------------|--------------------------|--------------|-------------|---------------------|----------------|--------------------------|--------------|
| 7                                     | Noten         | Fehlzeiten/Verspätungen | AuS (Indikatorenbasiert) | AuS (verbal) | Bemerkungen | Prognose/Versetzung | Förderprognose | Verbale Beurteilung      |              |
|                                       | Verbole 6     | Beurteilung             |                          |              |             |                     |                |                          |              |
|                                       | 0/2500        | 2                       |                          |              |             |                     |                |                          |              |
|                                       |               |                         |                          |              |             |                     |                |                          |              |
|                                       |               |                         |                          |              |             |                     |                |                          |              |
|                                       |               |                         |                          |              |             |                     |                |                          |              |
|                                       |               |                         |                          |              |             |                     |                |                          |              |
|                                       |               |                         |                          |              |             |                     |                |                          |              |
|                                       |               |                         |                          |              |             |                     |                |                          |              |
|                                       |               |                         |                          |              |             |                     |                |                          |              |
|                                       |               |                         |                          |              |             |                     |                |                          |              |
|                                       |               |                         |                          |              |             |                     |                |                          |              |
|                                       |               |                         |                          |              |             |                     |                |                          |              |
|                                       |               |                         |                          |              |             |                     |                |                          |              |
|                                       |               |                         |                          |              |             |                     | ← Zurück zur Ü | bersicht 🗸 Speichern     | 👌 Übertrogen |

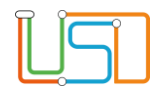

### Kursweise Notenvergabe im webENC

Alle Schüler:innen des Kurses sind alphabetisch aufgelistet.

Außer der Note können Sie auch die Kursdifferenzierung für den oder die Schüler:in eingeben.

Klicken Sie in das entsprechende Auswahlfeld. Eine Auswahlliste öffnet sich und Sie können den jeweiligen Wert auswählen.

**Hinweis:** Die Notenkonfiguration (Punkte- oder notenbasiert) erfolgt in der LUSD. Sollte es falsch im webENC angezeigt werden, kontaktieren Sie bitte die zuständige Person in Ihrer Schule.

#### Fächer mit Teilnoten

Klicken Sie auf die drei Punkte.

Noten, die sich aus Teilnoten zusammensetzen sind mit drei Punkten sichtbar (zum Beispiel für Deutsch). Der Unterdialog **Noten > Teilnoten** öffnet sich.

Klicken Sie in die Felder **Gesamtnote**, schriftliche Leistungen und **allgemeiner Teil**, um die Auswahllisten der Noten zu öffnen.

Wählen Sie die entsprechenden Noten aus.

Klicken Sie auf die Schaltfläche Übernehmen.

Der Unterdialog schließt sich und Sie sehen die Notenübersicht wieder.

| ÷ | Fach<br>BI 0728103 | Name, Vaname<br>24 ausgewählt | Stufe<br>- |    | Kome<br>-              | Monnen Jahvkroft<br>-             |               |
|---|--------------------|-------------------------------|------------|----|------------------------|-----------------------------------|---------------|
|   | 7                  | Kursweise Bearbeitung         |            |    |                        |                                   |               |
|   |                    | Name, Vorname                 | КА         | ко | KD                     | Note                              | Aktionen      |
|   |                    |                               | P          |    | ER - E-Differenzierung | 10                                |               |
|   |                    |                               | Þ          |    | ER - E-Differenzierung | 11                                |               |
|   |                    |                               | Þ          |    | ER - E-Differenzierung | 2                                 |               |
|   | -                  |                               | P          |    | ER - E-Differenzierung |                                   |               |
|   | _                  |                               | p          | -  | ER - E-Differenzierung | Ý                                 | ~ ~           |
|   |                    |                               | P          |    | Kein Eintrag -         |                                   |               |
|   |                    |                               | p          |    | Kein Eintrog -         |                                   |               |
|   |                    |                               | P          | -  | Kein Eintrag -         |                                   |               |
|   |                    |                               | P          |    | Kein Eintrag -         |                                   |               |
|   |                    |                               | P          | -  | Kein Eintrag -         |                                   |               |
|   |                    |                               | р          |    | Kein Eintrag -         |                                   |               |
|   |                    |                               | P          | 1  | Kein Eintrog -         |                                   |               |
|   |                    |                               |            |    |                        | ← Zurück zur Übersicht 🗸 Speichem | ₫. Übertragen |

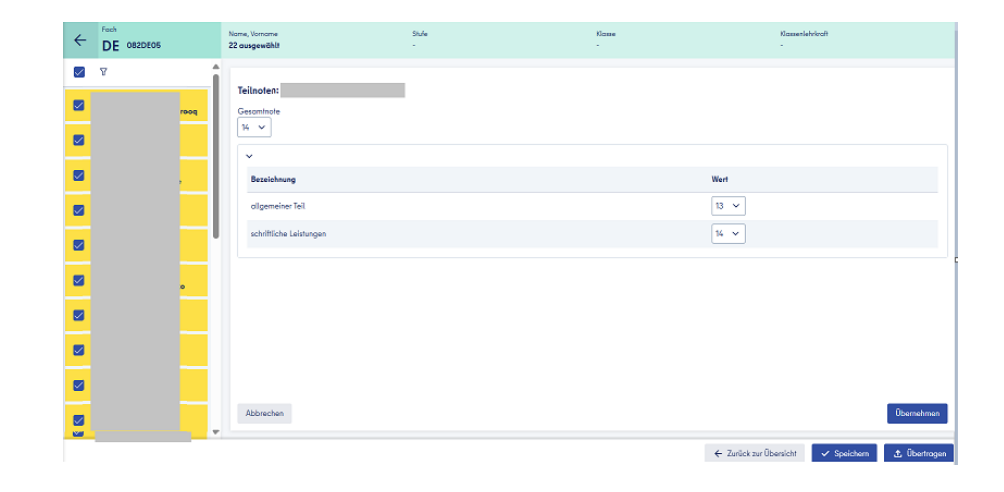

| Ĩ | <u>j</u><br>L |  |
|---|---------------|--|
|   |               |  |

## Speichern und Übertragen

| <b>Hinweis:</b> Die Schaltfläche <b>Speichern</b> speichert Ihre Eingaben in Ihrer<br>aktuellen Sitzung im webENC.<br>Mit der Schaltfläche <b>Übertragen</b> werden Ihre Eingaben in die LUSD<br>Ihrer Schule übertragen. Die aktuelle Webseite wird geschlossen |                        |             |              |
|----------------------------------------------------------------------------------------------------|------------------------|-------------|--------------|
| Mit der Schaltfläche <b>Zurück zur Übersicht</b> gelangen Sie zurück auf die<br>Webseite der Klassen- und Kursauswahl.                                                                                                    | ← Zurück zur Übersicht | 🗸 Speichern | 土 Übertragen |
| <b>Hinweis:</b> Versäumen Sie nicht, Ihre Eingaben rechtzeitig an Ihre Schule z<br>Einaaben. die nicht übertraaen wurden. werden i. d. R. über Nacht aelös                                                                                                    | u übertragen.<br>cht.  |             |              |

# Abmeldung am webENC

Wenn Sie Ihre Eingaben beendet haben, verlassen Sie den webENC über Schaltsymbol am rechten Rand der Kopf-Zeile.

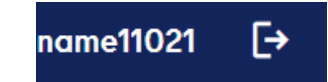

| $\bigcirc$ | 0 |
|------------|---|
|            |   |
|            |   |
|            |   |
|            | J |
|            |   |

# webENC - Administration in der LUSD

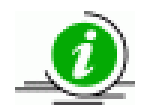

Voraussetzungen für die Anmeldung beim webENC:

- 1. Die Lehrkräfte sind in der LUSD unter **Schule > Personal > Personal bearbeiten** für das Berliner Schulportal freigegeben.
- 2. Die Lehrkräfte benötigen eine L-Kennung für das Schulportal.
- 3. Die Lehrkräfte haben einen zweiten Faktor im Berliner Schulportal eingerichtet.

# 1. Zuordnung der Lehrkräfte zu Klassen und Kursen

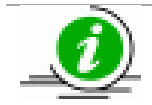

Damit bei den Lehrkräften die Kurse und Klassen im webENC verfügbar sind, müssen diese unter **Unterricht** > UV-Bearbeitung > Klassenorganisation und Unterricht > UV-Bearbeitung > Lehrer-Kurszuordnung der Lehrkraft zugeordnet werden.

Navigieren Sie zur Webseite **Unterricht > UV-Bearbeitung >** Klassenorganisation.

Klicken Sie auf das Schaltsymbol Suchen bei Klassenübersicht (rechte

Tabelle) und suchen Sie die entsprechende Klasse.

Klicken Sie auf den Klassenamen in der Spalte **Klasse**.

Der Unterdialog Klasse ändern ist geöffnet.

Öffnen Sie die Auswahlliste **Klassenlehrer** und wählen Sie die gewünschte Lehrkraft aus.

Klicken Sie auf die Schaltfläche Übernehmen. Der Unterdialog schließt sich.

Klicken Sie auf die Schaltfläche **Speichern**.

0 Aktive Kandidater Schülerauswah Q Klassenübersicht Status m/w/d/o SI Name -Klasse SF/BK St/Sem KL Klasse A KlaLe ges/m/w/ Keine Einträge zur Anzeige vorhanden SF/BK\* ISS SEK I Bezeichnung Klassenlehrer' St/Sem\* 07/2 Mülle Vertrete übergreifend Pädagog, Personal Beurteilungs punktebasierte Beurteilung ... Klassenorganisati Schüler(ges/m/w/d/o) Raum NN [0] Re-Kl - Regelklasse Klassenart Bemerkun sonäd Kleinklasse Produktives Lernen Inklusion/Integration be Berlin

Navigieren Sie zur Webseite **Unterricht > UV-Bearbeitung > Lehrer-Kurszuordnung.** 

Klicken Sie auf das Schaltsymbol **Suchen** bei **Lehrerauswahl** (linke Tabelle) und suchen Sie die entsprechende Lehrkraft.

Klicken Sie auf das Schaltsymbol **Suchen** bei **Kursauswahl** (linke Tabelle) und suchen Sie die entsprechende Kurse.

Markieren Sie die gewünschte Lehrkraft in der linken Tabelle.

Markieren Sie die gewünschten Kurse in der rechten Tabelle.

Klicken Sie auf das Schaltsymbol Lehrer zuordnen zwischen den Tabellen.

Klicken Sie auf die Schaltfläche Speichern.

|                       | Unterricht > UV-Be | arbeitung       | > Lehrer-Ku | rszuordnung     |   |           |                |               |       |    |    |    |  |  |  |  |  |
|-----------------------|--------------------|-----------------|-------------|-----------------|---|-----------|----------------|---------------|-------|----|----|----|--|--|--|--|--|
| vigation Schnellsuche | Q Lehrerausw       | Q Lehrerauswahl |             |                 |   |           |                | Q Kursauswahl |       |    |    |    |  |  |  |  |  |
| Schule                | Kürzel             | UV-Std          | k. Rstd     | Nachname        |   |           | Kursbez        | Fach          | Anz L | KA | KD | ę  |  |  |  |  |  |
| Schüler               | QA-376             | 45              | -19         | Musternachname1 |   |           | 072PB02        | PB            | 1     | Р  |    | 1î |  |  |  |  |  |
| Unterricht            |                    |                 |             |                 |   |           | 072GE02        | GE            | 1     | Ρ  |    | 1  |  |  |  |  |  |
| Export / Import       |                    |                 |             |                 |   |           | 072ETHI02      | ETHI          | 1     | Р  |    | 1  |  |  |  |  |  |
| UV-Bearbeitung        |                    |                 |             |                 |   |           |                |               |       |    |    |    |  |  |  |  |  |
| Kursbearbeitung       |                    |                 |             |                 |   |           | <u>072MU02</u> | MU            | 1     | Р  | -  | 1  |  |  |  |  |  |
| Lehrer-Kurszuordnung  |                    |                 |             |                 |   |           | 072SP002       | SPO           | 1     | Ρ  | -  | 2  |  |  |  |  |  |
| Schüler-Kurszuordnung |                    |                 |             |                 | • |           | 07281102       | KII.          | 2     | D  |    | 4  |  |  |  |  |  |
| Kurswechsel           |                    |                 |             |                 | ~ |           | 0721002        | ĸu            | 2     |    |    | 1  |  |  |  |  |  |
| Stundenplanpflege     |                    |                 |             |                 |   | $\square$ | 072E02         | E             | 1     | Ρ  | -  | 2  |  |  |  |  |  |
| Klassenorganisation   |                    |                 |             |                 |   |           | 072MA02        | MA            | 1     | Р  |    | 4  |  |  |  |  |  |
| Stufenwechsel         |                    |                 |             |                 |   |           |                |               |       | -  |    | n. |  |  |  |  |  |
| Prüfung UV            | •                  |                 |             |                 |   |           | 072GE002       | GEO           | 1     | P  | -  | 1  |  |  |  |  |  |
| Planung aktivieren    |                    |                 |             |                 |   |           | 072CH02        | CH            | 1     | Ρ  | -  | 1  |  |  |  |  |  |
| Leistungserfassung    |                    |                 |             |                 |   |           | 072WAT02       | WAT           | 1     | P  |    |    |  |  |  |  |  |
| Abschlüsse Sek I      |                    |                 |             |                 |   |           | UT ATTAINZ     | 1120          |       |    |    | 1  |  |  |  |  |  |
| Abiturplanung         |                    |                 |             |                 |   | Ц         | 072BI02        | BI            | 1     | P  | -  | 1- |  |  |  |  |  |
| Abiturprüfung         |                    |                 |             | ,               |   |           |                |               |       |    |    | ,  |  |  |  |  |  |
| Zouonieco             | *                  |                 |             |                 |   |           |                |               |       |    |    |    |  |  |  |  |  |

# 2. Notenkonfiguration

Navigieren Sie zur Webseite Unterricht > Zeugniskonfiguration > Notenkonfiguration:

Im oberen Bereich kann eingestellt werden, in welchem Zeitraum der webENC für die Lehrkräfte verfügbar sein soll.

Im unteren Bereich können Sie entweder für ein Semester oder für mehrere Semester einstellen, in welcher Form die Erfassung der Noten, und Arbeits-/Sozialverhalten stattfinden soll.

Hierfür markieren Sie die zu bearbeitenden Semester und betätigen das Schaltsymbol **Stufen/Semester bearbeiten.** 

Der Unterdialog Notenkonfiguration bearbeiten öffnet sich.

Die Notenkonfiguration für die ausgewählte(n) Stufe(n) kann vorgenommen werden.

Klicken Sie anschließend auf die Schaltfläche Übernehmen.

Der Unterdialog schließt sich.

Klicken Sie auf die Schaltfläche Speichern.

|                                        | Unterrich    | t > Zeugni: | skonfiguration > Note  | nkonfiguration  |               |               |               |           |            |   |
|----------------------------------------|--------------|-------------|------------------------|-----------------|---------------|---------------|---------------|-----------|------------|---|
| Navigation Schnellsuche                | ۹<br>Leistur | gserfassur  | ng Web-ENC im aktue    | llen Schulhalbj | ahr zugänglic | h             |               |           |            |   |
| Schule                                 | von*         | 01.06.2     | 024 🙂 bi               | is* 01.07.20    | 024           | •             |               |           |            |   |
| Schüler                                | Konfig       | uration day | Finanha                |                 |               |               |               |           |            |   |
| Unterricht                             | Konnigs      | nation de   | Lingabe                |                 |               | _             |               |           |            |   |
| <ul> <li>Export / Import</li> </ul>    |              |             | AuS                    | Fehlzeiten      | Bemerkg.      | Versg./Progn. | Verbl. Beurt. | vors.     | Förderprg. |   |
| <ul> <li>UV-Bearbeitung</li> </ul>     |              |             |                        |                 |               |               |               | Abschluss |            |   |
| <ul> <li>Leistungserfassung</li> </ul> |              | SF/BK: GS   | ss_gs                  |                 |               |               |               |           |            |   |
| <ul> <li>Abschlüsse Sek I</li> </ul>   |              | 01/1        | - Keine Erfassung -    | kursweise       | -             | -             | -             |           |            |   |
| <ul> <li>Abiturplanung</li> </ul>      |              |             | Mala - Education       | to and the      |               |               |               |           |            |   |
| Abiturprüfung                          |              | 01/2        | - Keine Ertassung -    | KUrsweise       | -             | -             | _             |           |            |   |
| <ul> <li>Zeugnisse</li> </ul>          |              | 02/1        | - Keine Erfassung -    | kursweise       | -             | -             | -             |           |            |   |
| Zeugniskonfiguration                   |              | 02/2        | - Keine Erfassung -    | kursweise       | -             | -             | -             |           |            |   |
| Zeugnishemerkungen                     |              | 07.6        | Kaina Esfanora         | Inconstant      | -             | _             | _             |           |            |   |
| Zeugnisformulare                       |              | 05/1        | - Keine Errassung -    | Kursweise       | -             | -             | _             |           |            |   |
| <ul> <li>Datenprüfungen</li> </ul>     |              | 03/2        | verbale<br>Beurteilung | klassenweise    | ~             | ~             | ~             |           |            |   |
| Supportclient                          |              | 04/1        | - Keine Erfassung -    | kursweise       | ~             | ~             | ~             |           | ~          |   |
|                                        | 0 0          | zent        | trale Abschlüsse       |                 |               |               |               |           |            | 1 |

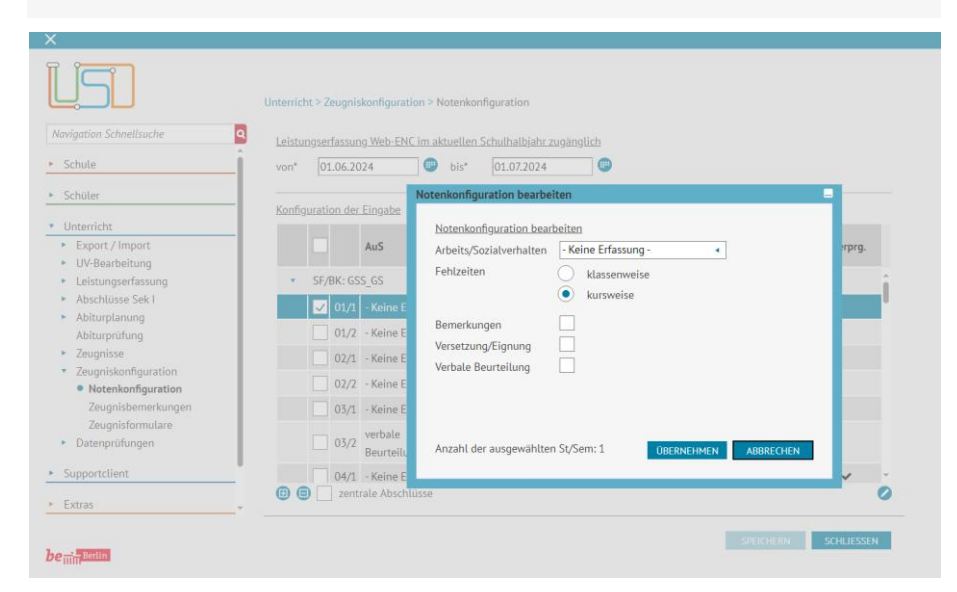

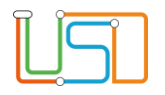

## 3. Ansicht Webseiten webENC Import und webENC Export

Die Webseiten webENC Import und webENC Export in der LUSD sind Übersichtsseiten geworden, die anzeigen, wann welcher Import bzw. Export von welchem Nutzer erfolgt ist.

Ein Importeintrag wird automatisch erstellt, sobald eine Lehrkraft im webENC auf die Schaltfläche Übertragen klickt.

Ein Exporteintrag wird automatisch erstellt, sobald eine Lehrkraft im webENC auf die zugewiesene Schule klickt.

| Schnellsuche                 | Q Unterricht > E   | xport / import > ENC import                          |                        | Navigation Schnellsuche                                        | Unterricht > Export / Import > E | NC Export                                           |                     |
|------------------------------|--------------------|------------------------------------------------------|------------------------|----------------------------------------------------------------|----------------------------------|-----------------------------------------------------|---------------------|
|                              | Import-Da<br>Schul | ilijahr Lehrkraft                                    | Datum Imp.             | ► Schule                                                       | Historie<br>Schulhalbjahr        | Lehrkraft                                           | Datum               |
|                              | 2023               | 0/2 QA-375 - Musternachname10147, Mustervorname10147 | 21.06.2024 📀 î         | ► Schüler                                                      | 2023/2                           | QA-375 - Musternachname10147,<br>Mustervorname10147 | 21.06.2024 10:36:44 |
| Import                       | 2023               | QA-376 - Musternachname12838, Mustervorname12838     | 20.06.2024<br>18:27:05 | Unterricht     Export / Import     ENC Export                  | 2023/2                           | Neuman - Musternachname24390,<br>Mustervorname24390 | 21.06.2024 10:32:52 |
| mport<br>lenplan Export      | 2023               | 0/2 QA-377 - Musternachname13901, Mustervorname13901 | 20.06.2024<br>17:57:20 | ENC Export<br>ENC Import<br>Stundenplan Export                 | 2023/2                           | QA-375 - Musternachname10147,<br>Mustervorname10147 | 21.06.2024 10:26:29 |
| lenplan Import<br>lattformen | 2023               | 0/2 QA-377 - Musternachname13901, Mustervorname13901 | 20.06.2024<br>14:58:12 | Stundenplan Import<br>Lernplattformen                          | 2023/2                           | QA-377 - Musternachname13901,<br>Mustervorname13901 | 21.06.2024 10:16:31 |
| serfassung                   | 2023               | 0/2 QA-377 - Musternachname13901, Mustervorname13901 | 20.06.2024<br>14:32:49 | <ul> <li>UV-Bearbeitung</li> <li>Leistungserfassung</li> </ul> | 2023/2                           | QA-377 - Musternachname13901,<br>Mustervorname13901 | 21.06.2024 10:10:20 |
| se sek i<br>nung<br>ifuna    | 2023               | 0/2 QA-377 - Musternachname13901, Mustervorname13901 | 20.06.2024<br>14:02:32 | Abschlusse Sek I     Abiturplanung     Abiturprüfung           | 2023/2                           | QA-376 - Musternachname12838,<br>Mustervorname12838 | 21.06.2024 10:04:26 |
| e<br>onfiguration            | 2023               | 0/2 QA-377 - Musternachname13901, Mustervorname13901 | 20.06.2024<br>13:37:10 | Zeugnisse     Zeugniskonfiguration                             | 2023/2                           | QA-376 - Musternachname12838,<br>Mustervorname12838 | 21.06.2024 09:49:30 |
| ifungen                      | 2023               | 00.377. Mixtorochoome13901 Mixtorocoome13901         | 20.06.2024             | Datenprüfungen                                                 | 2023/2                           | QA-376 - Musternachname12838,<br>Mustervorname12838 | 21.06.2024 09:36:58 |

Ansicht in der LUSD:**Unterricht > Export/Import > webENC Import** 

Anicht in der LUSD: Unterricht > Export/Import > webENC Export